## Интернет

## Здесь мы покажет как настроить, подключить и отключить интернет на Windows 7 **Создание подключения**

Первое что нужно сделать: открыть «Панель Управления» через меню Пуск

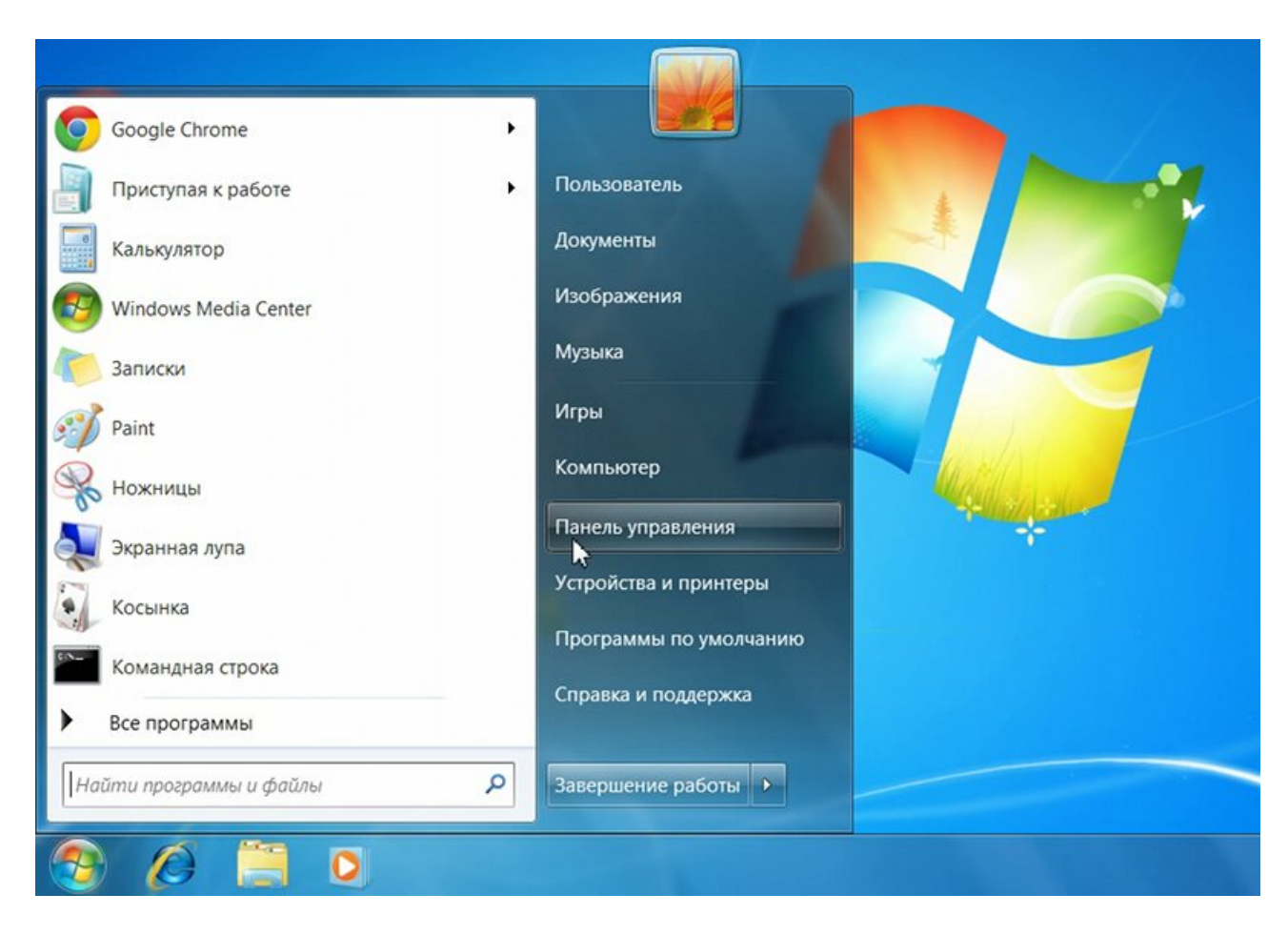

На панели управления найдите «Просмотр состояния сети и задач»

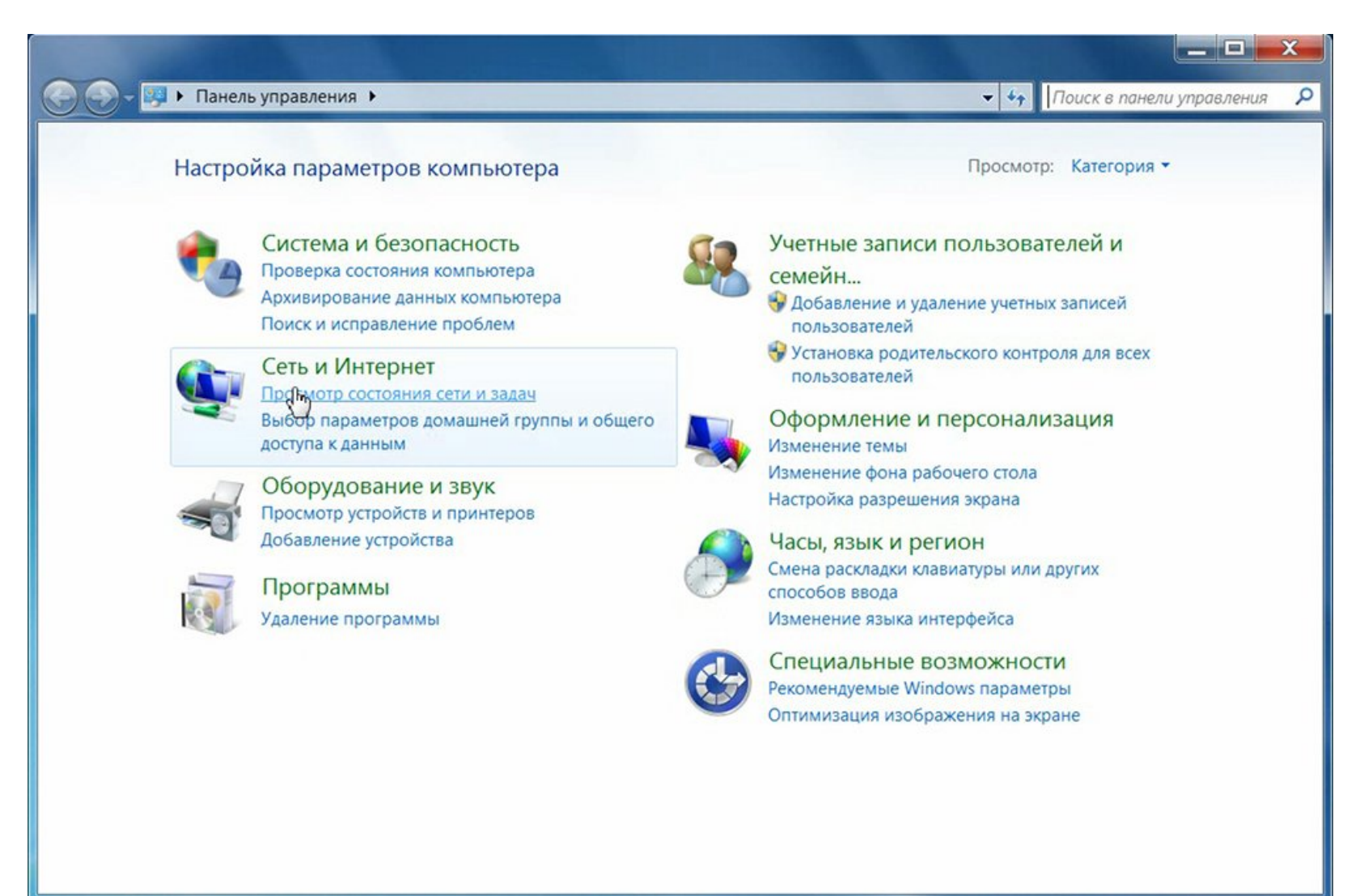

Выберите «Настройка нового подключения или сети»

| 🕞 🔵 🗢 💆 « Сеть и Интернет                                                                                                    | • Центр управления сетями и общим доступом                                                                                                    | 🗸 🔩 Поиск в панели управления 👂                                                                                                    |  |
|----------------------------------------------------------------------------------------------------|----------------------------------------------------------------------------------------------------|----------------------------------------------------------------------------------------------------|--|
| Панель управления -<br>домашняя страница<br>Изменение параметров<br>адаптера<br>Изменить дополнительные<br>параметры общего доступа | Просмотр основных сведений о сети и настрой<br>РС Неопознанная сеть И<br>(этот компьютер)<br>Просмотр активных сетей                                                                                                    | <ul> <li>йка подключений</li> <li>Просмотр полной карты</li> <li>Интернет</li> <li>Подключение или отключение</li> </ul>                                                   |  |
|                                                                                                    | Неопознанная сеть Тип до<br>Общественная сеть Подкля                                                                                                    | оступа: Без доступа к Интернету<br>ючения: 🌮 Подключение по<br>локальной сети                                                                                              |  |
|                                                                                                    | Изменение сетевых параметров<br><u>Настройка нового подключения или сети</u><br>Настройка беспроводного, широкополосного, модемного, прямого или VPN-подключения<br>или же настройка маршрутизатора или точки доступа.<br>Подключиться к сети |                                                                                                    |  |
|                                                                                                    | Подключение или повторное подключение к беспроводному, проводному, модемному сетевому соединению или подключение к VPN.                                                                                                    |                                                                                                    |  |
| См. также<br>Брандмауэр Windows                                                                                                    | Выбор домашней группы и параметров общего дос<br>Доступ к файлам и принтерам, расположенным на д<br>изменение параметров общего доступа.                                                                                                    | Выбор домашней группы и параметров общего доступа<br>Доступ к файлам и принтерам, расположенным на других сетевых компьютерах, или<br>изменение параметров общего доступа. |  |
| Домашняя группа<br>Свойства обозревателя                                                                                            | Устранение неполадок<br>Диагностика и исправление сетевых проблем или получение сведений об исправлении.                                                                                                    |                                                                                                    |  |

В открывшемся окне выберите «Подключение к интернету»

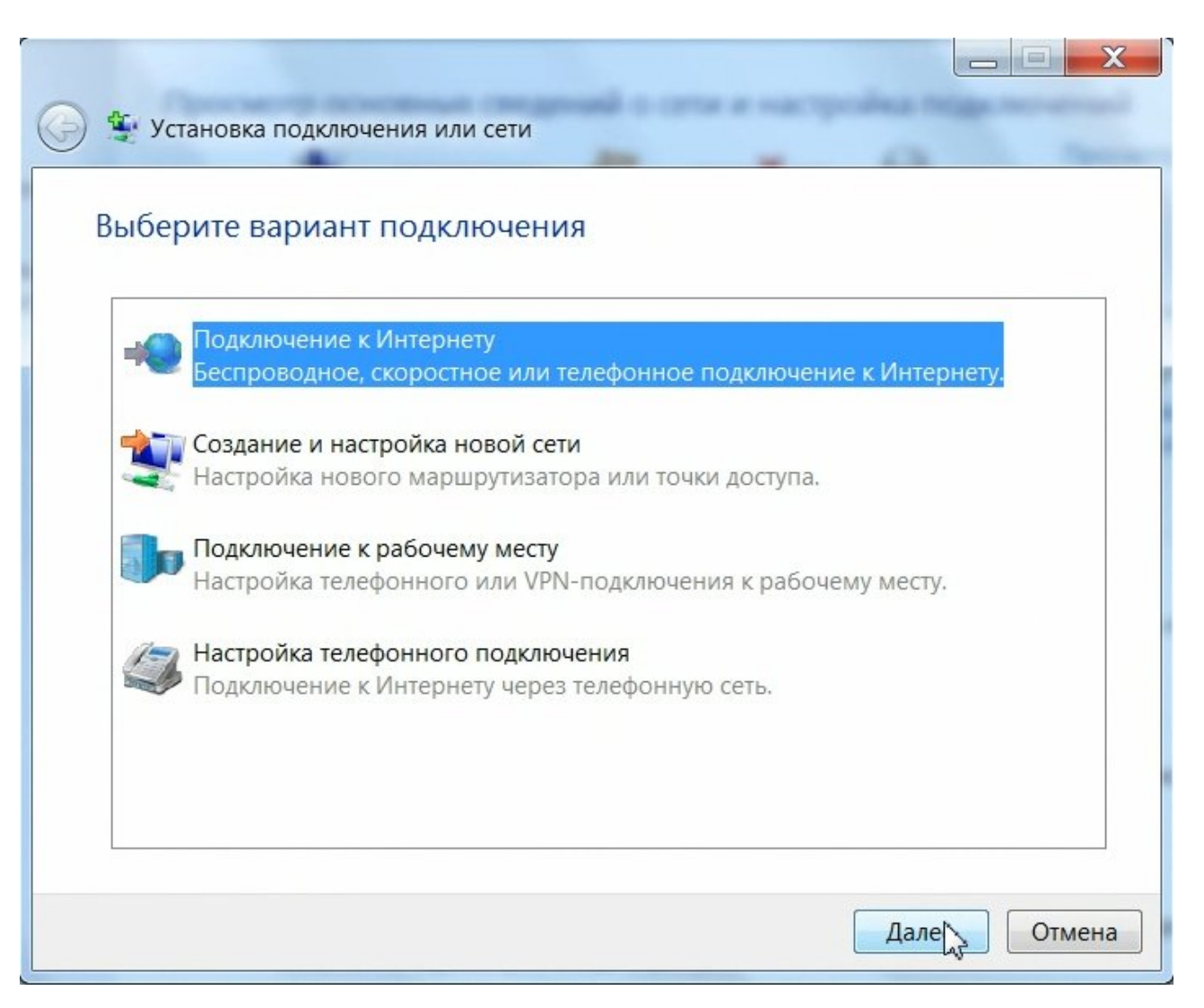

Далее выберите «Высокоскоростное с (РРРоЕ)»

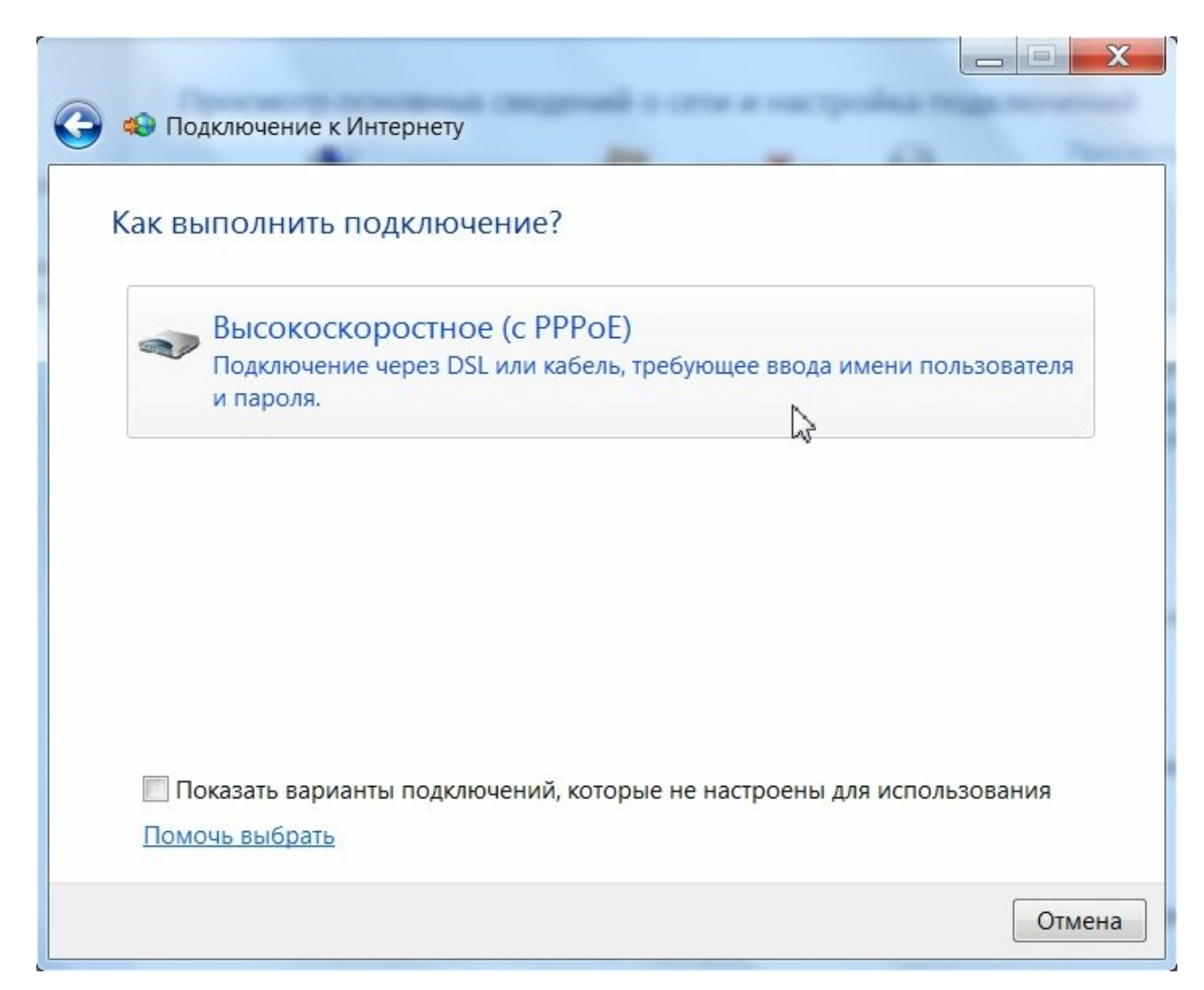

Тут укажите ваши регистрационные данные, которые указаны в вашем договоре в полях «Имя пользователя» и «Пароль»

| 🚱 🔹 Подключение к Ин                                        | тернету                                                                                                    | 0 -                            |
|-------------------------------------------------------------|----------------------------------------------------------------------------------------------------|--------------------------------|
| Введите информа                                             | цию, полученную от поставщи                                                                                 | ка услуг Интернета             |
| Имя пользователя:                                           | test                                                                                                    |                                |
| Пароль:                                                     | •••••                                                                                                    |                                |
|                                                             | Отображать вводимые знаки Запомнить этот пароль                                                             |                                |
| Имя подключения:                                            | СКТВ                                                                                                    |                                |
| 🤿 🔲 Разрешить испол<br>Этот параметр по<br>компьютеру, испо | взовать это подключение другим пользо<br>озволяет любому пользователю, имеющо<br>ользовать это подключение. | ователям<br>ему доступ к этому |
| Нет поставщика услуг И                                      | <u>нтернета (ISP)</u>                                                                                       |                                |
|                                                             |                                                                                                    | Тодклі уить Отмена             |

Нажимаем кнопку «Подключить» и ждем пока идет процесс подключения

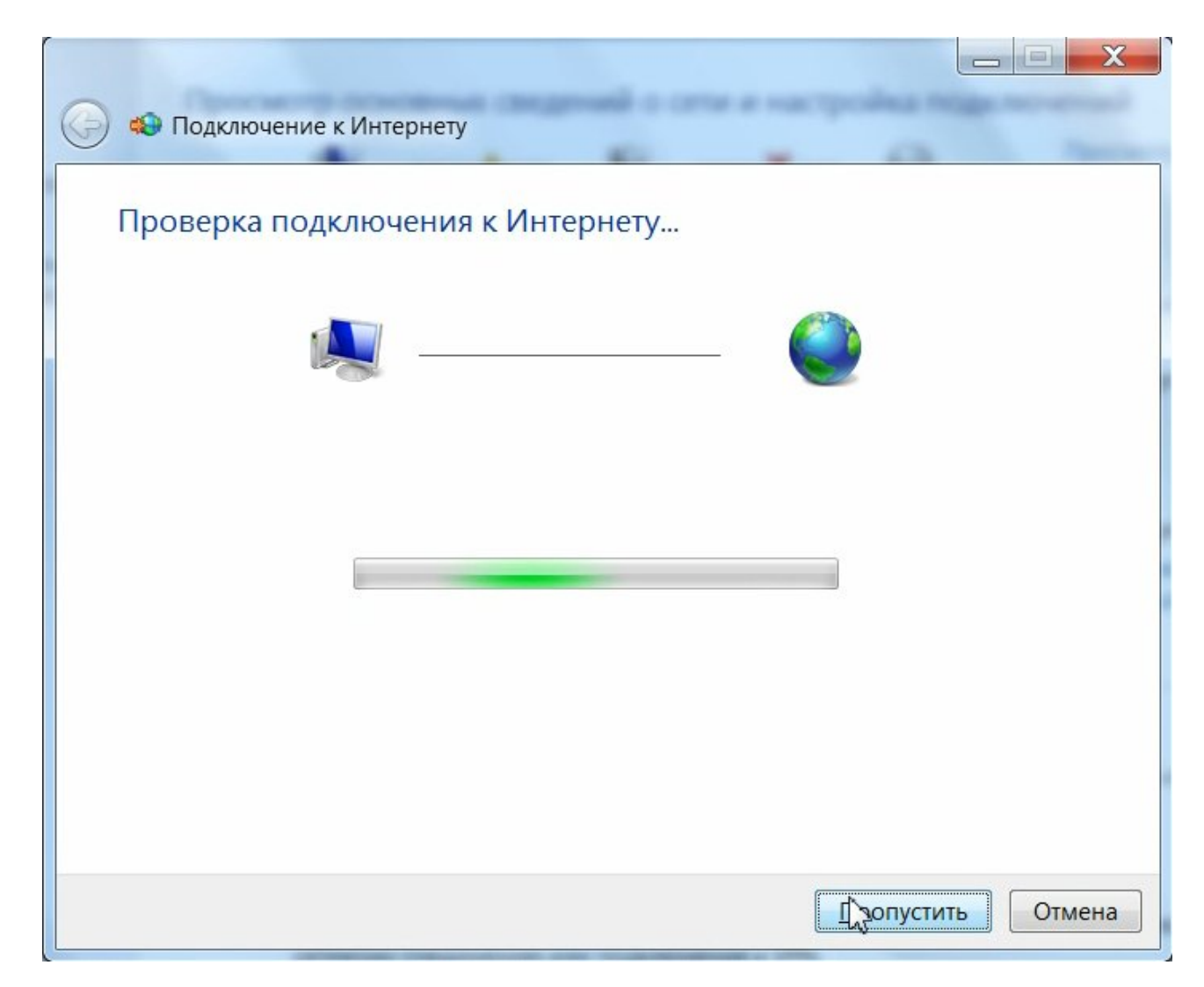

После настройки управлять интернет соединением (подключать, отключать, просматривать статистику) можно, нажав на значок управления сетевыми подключениями, находящийся в панели уведомлений (рядом с часами в правом нижнем углу экрана)

| Текущие подключения:       47         Неопознанная сеть       Без доступа к Интернету         Без доступа к Интернету       КТВ         Доступ к Интернету       Удаленный доступ и виртуальные частные се |  |
|----------------------------------------------------------------------------------------------------|--|
| СКТВ Подключено                                                                                                    |  |
| Центр управления сетями и общим доступом                                                                                                    |  |
| RU 🔺 🍡 🔂 🌵 21:19<br>12.08.2011                                                                                                    |  |